# SSU Student @MyMail Email/Office 365 Account Self-Service Password Reset (SSPR)

## **Setup Instructions**

Each time you login to your email you will be prompted to complete your registration for the Self-Service Password Reset until you complete the required information.

Step 1: Please go to Office.com and click Sign In to begin. Enter your email login and password.

Email Username: yourusernamehere@mymail.shawnee.edu

Example: ssprs@mymail.shawnee.edu

| Microsoft                  |                    |
|----------------------------|--------------------|
| Sign in                    | Microsoft          |
| ssprs@mymail.shawnee.edu   |                    |
| No account? Create one!    | Enter password     |
| Can't access your account? | ······             |
| Sign-in options            | Forgot my password |
| Next                       | Sign in            |

If this is the first time you have logged into your email account your default password can be found in the Official Notifications area of MySSU. Look for the notification from ITS.

### Step 2: New User Accounts will be prompted for MFA (multi-factor authentication) Setup

You will now see the "More Information required" screen to setup your MFA (multi-factor authentication).

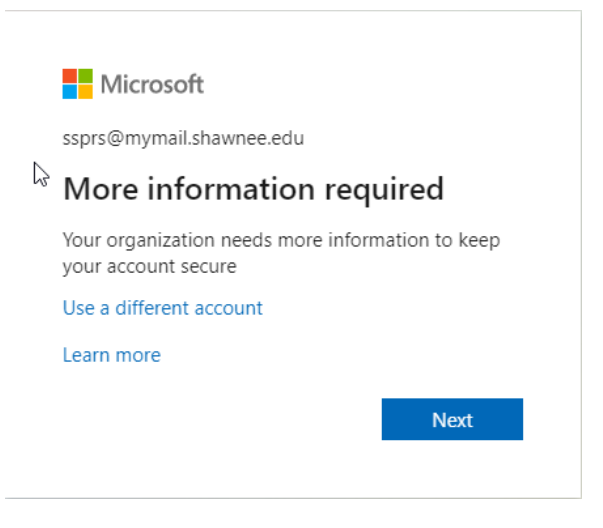

Click on "Next".

You will then see the "Additional security verification" screen – please complete this information, then click "Next". Hicrosoft

Secure your account by adding phone verification to your password. View video to know how to secure your account

#### Step 1: How should we contact you?

Next

Done

You will then be called or texted so you can verify the phone information you have provided.

If you asked for a text you will need to enter the code provided and then click "Verify".

Your phone numbers will only be used for account security. Standard telephone and SMS charges will apply.

If you asked for a phone call – it will call you and ask you to hit the pound "#" to complete the verification.

You will now see this screen:

| Additional security verification                                                                                                    |
|----------------------------------------------------------------------------------------------------|
| Secure your account by adding phone verification to your password. View video to know how to secure your account                                                                                                    |
| Step 3: Keep using your existing applications                                                                                                    |
| In some apps, like Outlook, Apple Mail, and Microsoft Office, you can't use a phone to secure your account. To use these apps, you'll need to create a new "app<br>password" to use in place of your work or school account password. Learn more |
| Get started with this app password:                                                                                                    |
| rcyyktnwwpgnzpbp                                                                                                    |
|                                                                                                    |
|                                                                                                    |
| Don                                                                                                    |

Click "Done" to continue

# Step 3: NEW or expired email accounts will then be prompted to reset your password.

| Update y                                              | our password                                                                       |
|-------------------------------------------------------|------------------------------------------------------------------------------------|
| You need to up<br>the first time yo<br>password has e | date your password because this i<br>ou are signing in, or because your<br>xpired. |
| Current passwo                                        | ord                                                                                |
| New password                                          |                                                                                    |
| Confirm passw                                         | ord                                                                                |

After successfully changing your password you will see this prompt:

| Microsoft                         |                  |                  |
|-----------------------------------|------------------|------------------|
| ssprs@mymail.shawn                | nee.edu          |                  |
| Stay signed i                     | n?               |                  |
| Do this to reduce the to sign in. | e number of time | es you are asked |
| Don't show this                   | again            |                  |
|                                   | No               | Yes              |
|                                   |                  |                  |

If you are using a personal device you may choose "Yes", if you are on a shared or public device ALWAYS choose "No" for this question.

Step 4: Self-service Password Reset (SSPR). You will see the "More information required" prompt.

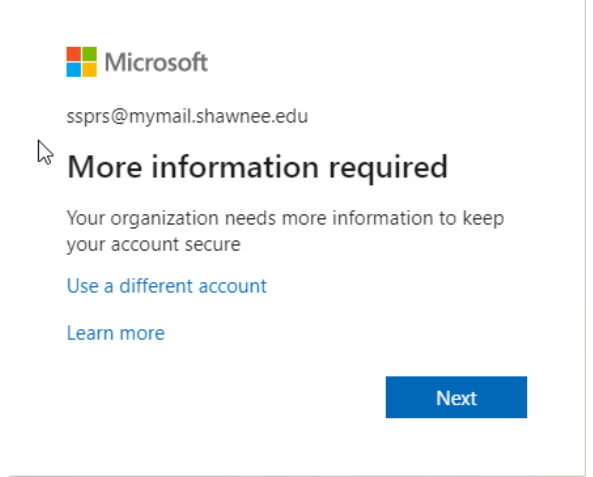

Click "Next"

You will now see the "don't lose access to your account!" prompt. Please provide information for ALL THREE options so you will continue to be able to access your account even if you change one of your authentication options in the future.

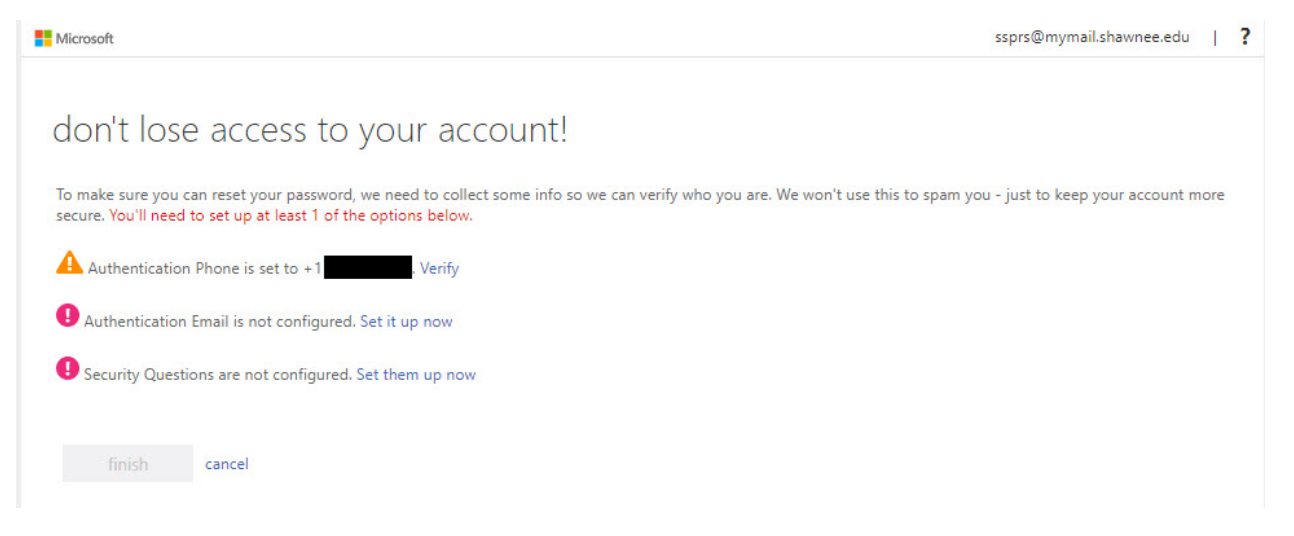

After completing your authentication methods click Finish and you be taken to the main menu in Office 365 and you can now access any of your apps.

| + 🛃 🐟 🗖 🖓 🖓 🖓 🖬 –                                                                  |                            |            |                |                  |       |      |               |
|------------------------------------------------------------------------------------|----------------------------|------------|----------------|------------------|-------|------|---------------|
| Start new Outlook OneDrive Word Excel PowerPoint OneNote SharePoint Teams Sway All | + 💁 📥                      | w x        |                | an 🏟             | uji - | s    | $\rightarrow$ |
|                                                                                    | itart new Outlook OneDrive | Word Excel | PowerPoint One | eNote SharePoint | Teams | Sway | All apps      |
|                                                                                    |                            |            |                |                  |       |      |               |

Congratulations! You can now reset your @mymail.shawnee.edu password any time you need to. However, if you do run into any problems please email your name, student id# and the details of the account and issue you are having to <u>ITService@shawnee.edu</u> for assistance.